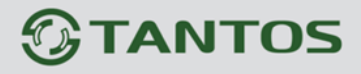

## Приложение aViewer Для Iphone Инструкция пользователя

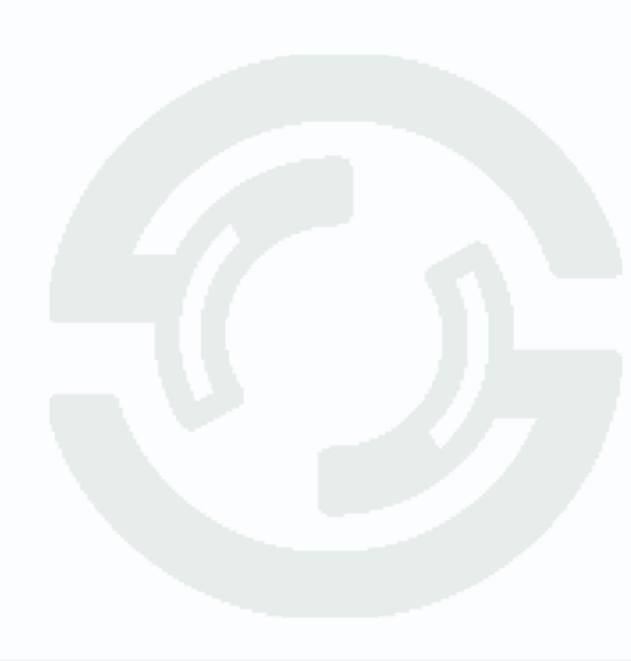

## **TANTOS**

Видеорегистратор TSr-AV1641 Ultimate поддерживает просмотр через интернет на устройствах Iphone и Ipad с помощью приложения aViewer.

1) Как установить?

Все пользователи могут скачать приложение aViewer войдя в свой аккаунт в App Store, найти его можно введя в поисковом запросе aViewer.

2) После скачивания программа автоматически установится на вашем устройстве. Нажмите на иконку приложения aViewer:

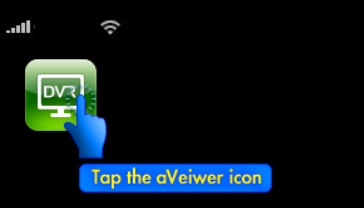

Нажмите на поле ввода пароля/логина:

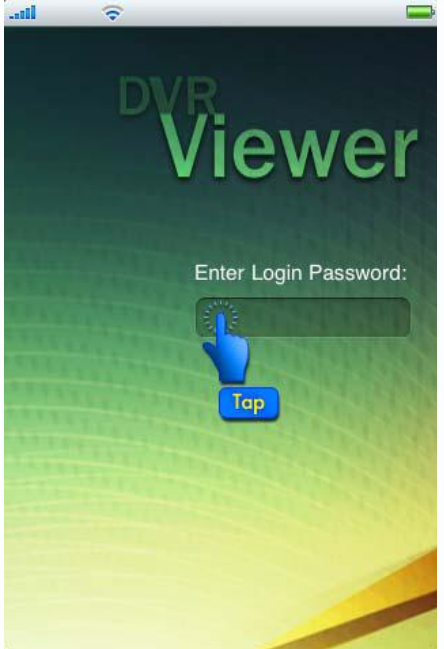

Введите пароль/логин для входа в программу (пароль по умолчанию «admin»):

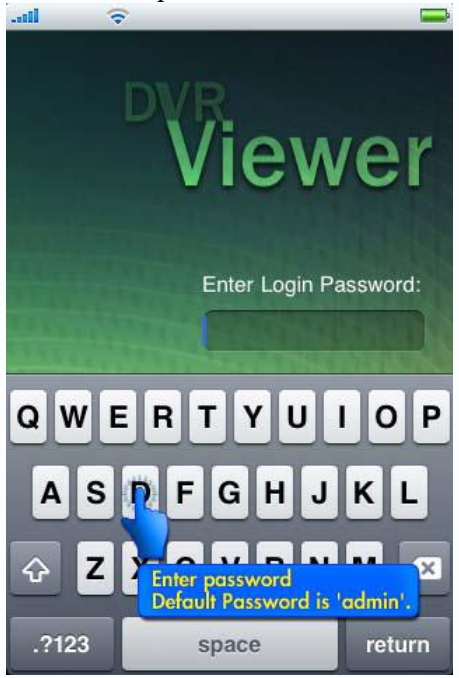

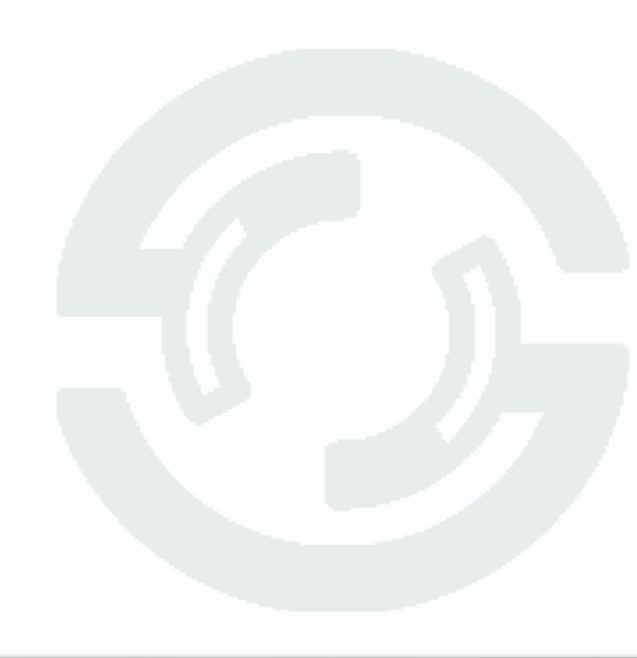

## **TANTOS**

3) Редактирование списка DVR.

Для того чтобы получить доступ к вашему регистратору, вам нужно ввести:

- DVR name (Имя регистратора) – Можете придумать любое название регистратора, от этого параметра ничего не зависит.

- Address (IP-адрес регистратора) - Внешний статический IP-адрес вашего регистратора.

- Port (Порт) - Здесь необходимо ввести порт который прописан в настройках сети регистратора и перенаправлен на роутере.

- User ID (Имя пользователя) – Ввести имя пользователя которое стоит на регистраторе.

- Password (Пароль): - Ввести пароль который стоит на регистраторе.

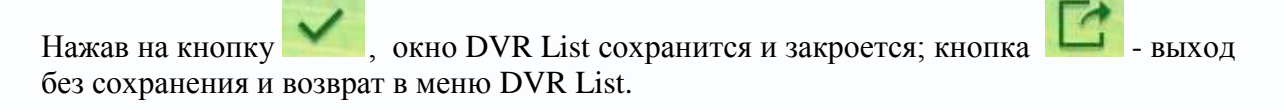

## 4) Мобильный просмотр.

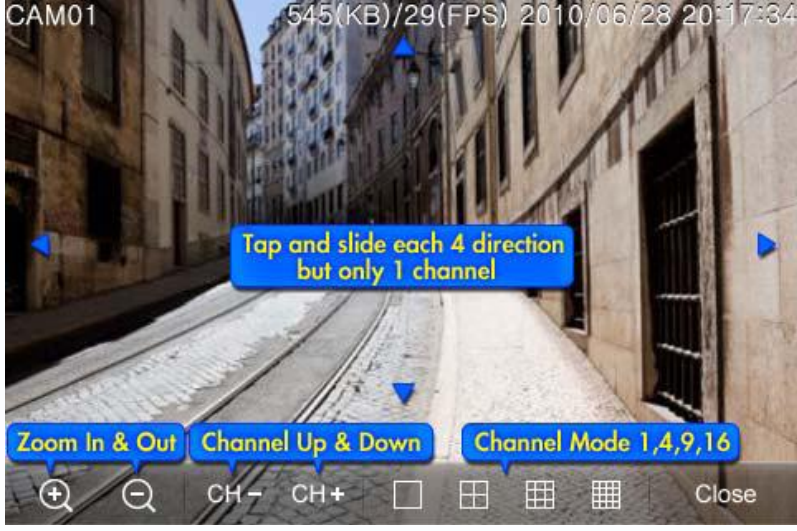

- <u>5)</u> Функции кнопок.
  - **И** увеличение фокусного расстояния и вход в режим просмотра 1 канала.

- уменьшение фокусного расстояния и выход из режима просмотра 1 канала.

- 🔚 выбор предыдущего канала.
- **Ш** выбор следующего канала.
- режим просмотра 1 канала, 🖽 режим просмотра 4 каналов,
- 🕮 режим просмотра 9 каналов, 🎟 режим просмотра 16 каналов.

Сюзе сомптросмотра 9 каналов, со - режим просмотра то п

**Se** - закрытие живого просмотра.

версия приложения, 🐨 - меню настройки приложения, 🛄 - удалить DVR

из списка, \_\_\_\_\_ - Добавить/изменить DVR.